## How to reset your Skype for Business password

## Skype for Business

How to reset your password to match Single sign-on password

\_\_\_\_\_